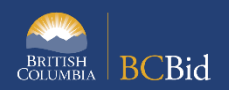

## Ministry and BPS Responsible Users Accessing Historical Data in BC Bid

The purpose of this BC Bid Quick Reference Guide is to provide Ministry and BPS Responsible Users instructions for access to their Ministry/Organization historical data migrated into BC Bid. Historical data is being migrated under the 'Issued For' organization as they would be the contract holders.

A Responsible User is a representative from a Ministry or BPS organization that has been provided specific access to view BC Bid historical data. Each buying organization can have only one Responsible User. A Ministry may have more than one buying organization within it, please refer to the Buying Organization List for Ministries.

All BC Bid users will be able to access some historical data through the public portal, including:

- Publicly posted RFx opportunities with tender documents and attachments
- Contract award notices without attachments

Ministry and BPS Responsible Users, will be able to access more data, including:

- Invite-only RFx opportunities
- Supplier submissions and attachments
- Contract award/purchase order (for ministry) details with attachments
- ITT tender attachments for plan holders (for ministry)

To attain Responsible User access, a completed <u>MINISTRY RESPONSIBLE USER REQUEST</u> or <u>BPS RESPONSIBLE USER</u> <u>REQUEST</u> form needs to be submitted to the BC Bid Help Desk.

Note: Historical opportunities run by Procurement Services Branch for clients will be assigned to the client's Responsible User. However, PSB will have their responsible user added to those opportunities as a contributor with read-only access. They will not be able to add others to the historic opportunity.

| то                                                                       | Follow these steps                                                                                                    | Tips and Links                                          |
|--------------------------------------------------------------------------|----------------------------------------------------------------------------------------------------|---------------------------------------------------------|
| To view<br>historical data<br>accessible by all<br>BC Bid users          | <ol> <li>Go to the <u>BC Bid</u> home page.</li> <li>Click on the <b>Opportunities</b> tab, this will display the Search functionality.</li> <li>Once a specific opportunity is selected, the overview, opportunity details and addenda can be viewed.</li> <li>Click on the <b>Contract Awards</b> tab, this will display the list of contract awards by date. To look for a specific contract award, use the Search functionality.</li> </ol> | Have your BC Bid page<br>bookmarked for easy access     |
| To view<br>historical data<br>only accessible<br>by Responsible<br>Users | <ol> <li>Log in with your IDIR/BCeID credentials.</li> <li>Click on the Sourcing/Sourcing Projects tab.</li> <li>This will display the Search functionality.</li> </ol>                                                                                                    |                                                         |
| Explore<br>Sourcing<br>Projects                                          | <ol> <li>In one or multiple search fields, enter text or use the drop-down<br/>lists to filter the search options.</li> <li>Uncheck 'Limit to my scope' box if checked by default</li> <li>Click Search.</li> <li>To start a earch, click Reset.</li> </ol>                                                                                                    | <sup>@</sup> 如 <u>Exploring</u><br><u>Opportunities</u> |

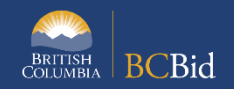

| Search by<br>Keyword                                            | <ol> <li>Enter any keyword associated with the opportunity searched:<br/>organization name, GSIN code used in BC Bid, words in labels, etc.</li> </ol>                                                                                                    |
|-----------------------------------------------------------------|----------------------------------------------------------------------------------------------------|
| Search by<br>commodity –<br>NOT<br>APPLICABLE                   | <ol> <li>The Commodity filter is not applicable for BC Bid historical data<br/>because these records are not based on UNSPSC codes. However,<br/>the search by key word filter will search for the GSIN codes from<br/>the previous BC Bid.</li> </ol>                                                                                                    |
| Search by<br>Sourcing<br>Project Type                           | <ol> <li>Select Historical data (load data) from the drop-down list. This will<br/>provide a list of all historical BC Bid data from your<br/>ministry/organization.</li> </ol>                                                                                                    |
| Search by<br>Status and<br>Search by RFx<br>Status              | <ol> <li>All historical BC Bid migrated data will have a status of Closed.<br/>Searching by Status for this data is not recommended as it will<br/>display all closed opportunities.</li> </ol>                                                                                                    |
| Search by<br>Opportunity ID                                     | <ol> <li>If previously identified for searching purposes, enter the<br/>opportunity ID from the historical opportunity: example: ON -<br/>1234</li> </ol>                                                                                                    |
| Search by<br>Organization                                       | 1. Ministry or BPS Responsible Users will only have access to their organization's historical BC Bid migrated data.                                                                                                    |
| Search by<br>Opportunity<br>Type on<br>Historical<br>Records    | <ol> <li>To search migrated data by opportunity type, click on drop-down<br/>list of the box called: 'Opportunity Type on Historical Records'.<br/>The list will display the opportunity types that existed in previous<br/>BC Bid.</li> <li>Note: Some opportunity type names from previous BC Bid no longer<br/>exist in BC Bid, or the name changed, example: Invitation to Bid (ITB) in</li> </ol>                                                                                                    |
|                                                                 | previous BC Bid has been discontinued and Timber Auction is used in BC Bid.                                                                                                    |
| Search by Issue<br>date and<br>Closing date                     | <ol> <li>If previously identified for searching purposes, enter Issue Date<br/>and Closing Date to narrow down the search.</li> </ol>                                                                                                    |
| View an<br>opportunity<br>BC Bid<br>historical<br>migrated data | <ol> <li>Click on the Label.</li> <li>Click on the Set up Project tab found in the left panel to see the overview details of the opportunity like contact details, GSIN commodity code.</li> <li>Click on the Set up Team tab. Here the Responsible User can add team members as Contributors to view the opportunity's historical data.</li> <li>Note: Opportunities issued by Procurement Services Branch (PSB) on behalf of other organizations will have a PSB representative as a Contributor present. This team member should not be removed.</li> </ol> |

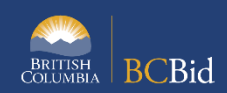

|                                                              | 4. The <b>Set up Documents</b> tab will not have any migrated documents displayed; these can be accessed later in the Prepare RFx tab.                                                                                                    |
|--------------------------------------------------------------|----------------------------------------------------------------------------------------------------|
| View type of<br>data migrated<br>in Prepare RFx<br>Tab       | <ul> <li>Click on Prepare RFx to access:</li> <li>1. Prepare RFx Setup Tab - RFx Settings, key information, Summary Details, number of amendments, issue date, closing date, open/unseal date, last amendment date and time.</li> <li>Note: For historical data, the Opportunity Type will always display the legend 'Historic Record – General (pre-Jan 2023).</li> <li>To check what type of opportunity was in previous BC Bid, go to Notice Type further below.</li> <li>2. Prepare RFx Documents tab - this will display the list of documents submitted for the opportunity</li> <li>Note: Documents displaying status of 'Supplier Migrated Documents (Approved)" were uploaded for public view, whereas documents displaying status of 'Supplier Documents or non-published versions.</li> <li>MoTI only: Documents displaying status of 'Supplier Migrated Documents (Approved)" were available to Planholders, but no longer are.</li> <li>3. Prepare RFx Item tab - for MOTI ITTs and PSB ITQs: line item descriptions of what was being bought.</li> <li>4. Prepare RFx Supplier tab - will not display suppliers who</li> </ul> |
| View type of<br>data migrated<br>in Analyze and<br>Award tab | <ol> <li>Click on Analyze and Award tab located in the left panel, this will<br/>display the e-bid submissions. Hard copy submissions will not be<br/>displayed.</li> <li>Click on the title of the submitted response to access the response<br/>document.</li> </ol>                                                                                                    |
| View type of<br>data migrated<br>in Contract<br>Award tab    | <ol> <li>Click on <b>Contract Award</b> tab located in the left panel, this will<br/>display the awarded submission/supplier.</li> <li>Click on the pencil.</li> <li>This will display historical contact award details. For ITQs run by PSBthe<br/>associated documents like Standing Offer attachments or POs (all<br/>versions) will be present.</li> <li>Note: the pencil/edit button can open details of the contract award but<br/>will not result as an editing function.</li> </ol>                                                                                                    |

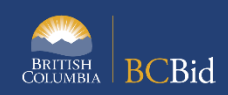

| <ul> <li>Search via<br/>Contract Award</li> <li>1. Click on the Sourcing/Contract Awards tab.</li> <li>2. Use the search and filter functions to look for a specific contract<br/>award.</li> <li>3. The Contract Award function provides a view to:<br/>Opportunity ID, Description, Type, Issuing Organization, Issuing<br/>Location, Contact Email, Currency, Contract Value, Successful<br/>Supplier, Supplier Address, Award Date and Justification.</li> <li>4. To identify historical BC migrated opportunities using the<br/>Opportunity Type filter, look for 'Migrated Supplier' under the<br/>Successful Supplier column.</li> <li>Note: Contract Awards in BC Bid will display the name of the supplier<br/>under the Successful Supplier column.</li> <li>5. To view the name of the 'Migrated Supplier', check under the<br/>Supplier Address column.</li> </ul> |
|----------------------------------------------------------------------------------------------------|
|                                                                                                    |

Provincial Help Desk Help Desk hours: 8:30 am to 4:30 pm Monday to Friday Email Contact: <u>BCBID@gov.bc.ca</u>

## Training Help

Please see the BC Procurement Resources website for a list of Ministry trainers and contact information.

Contact the help desk by phone: Direct: 1-250-387-7301 Toll Free (BC only): 1-800-663-7867 View the Help Desk Self-Help Resources